## **Republic preACK EA opt-in**

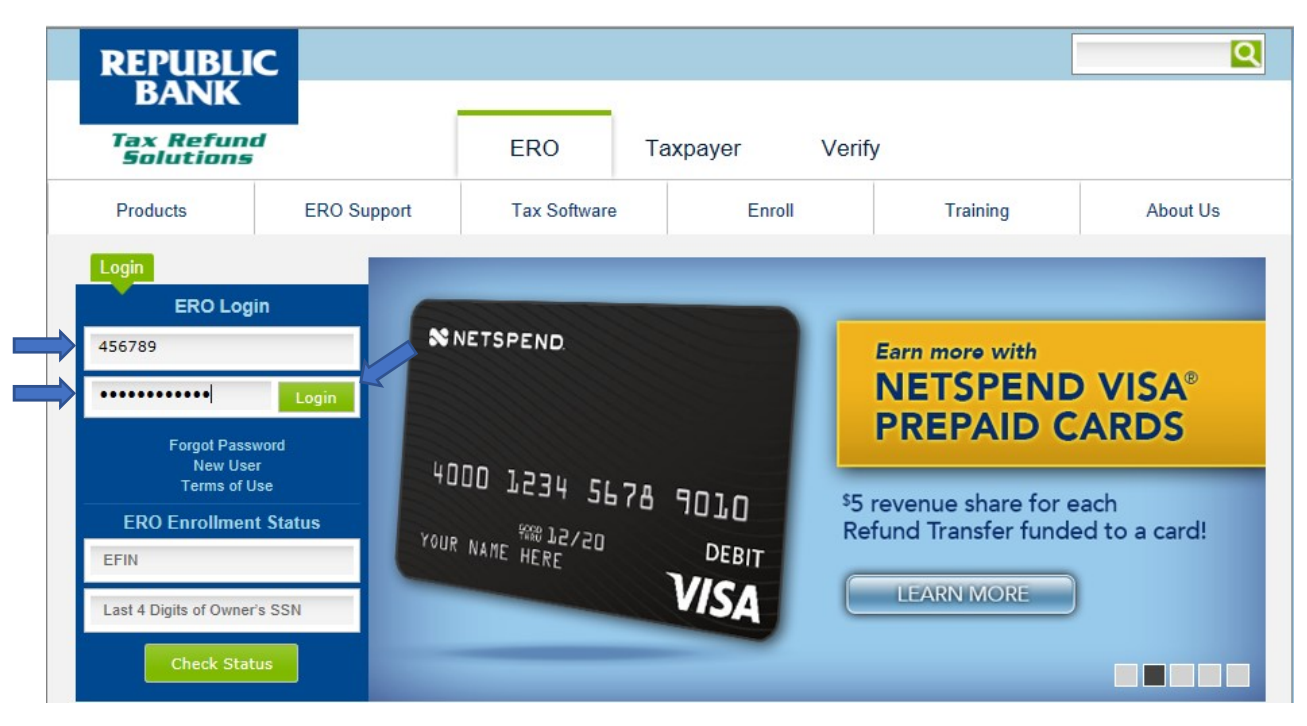

Goto <u>www.republicrefund.com</u>, login using your EFIN, Password and click Login

## Go to Office Info and select Options/Features

| ax Refund<br>Solutions                                                                 |                                                                                        |                 |                                                                        |                                                                                                    |                                                                                                    |                            |
|----------------------------------------------------------------------------------------|----------------------------------------------------------------------------------------|-----------------|------------------------------------------------------------------------|----------------------------------------------------------------------------------------------------|----------------------------------------------------------------------------------------------------|----------------------------|
| Dashboard                                                                              | Training                                                                               | Support         | Taxpayer Info                                                          | Reports                                                                                                    | Office Info                                                                                                    | Logo                       |
|                                                                                        | Welcome                                                                                | TEST EFIN       |                                                                        | Join                                                                                                    | the conversation on<br>our new ERO Forum.                                                                        |                            |
|                                                                                        | Refund Transfer                                                                        | Activity        |                                                                        | Federal Fu                                                                                                    | nding Release                                                                                                    |                            |
| You Definition<br>need to upgrad<br>Flash Played<br>download the l<br>by clicking on t | ons » View Report »<br>le your Adobe<br>r. You can<br>latest version<br>he link below: | Awaiting Fundin | You nee<br>Flash<br>downloa<br>by clickin<br>cer ADOBE<br>FLASH PLAYER | Date: 0<br>Federal Funds<br>ed to upgrade your<br>Player. You can<br>d the latest version<br>g on the link below<br>* Federal func<br>** Available to<br>View Report » | 1/02/2018<br>Released*: \$0.00<br>:<br>ding data is usually update<br>be printed at approximate<br>Definitions » | ed by 8 AM<br>ely 4 PM EST |

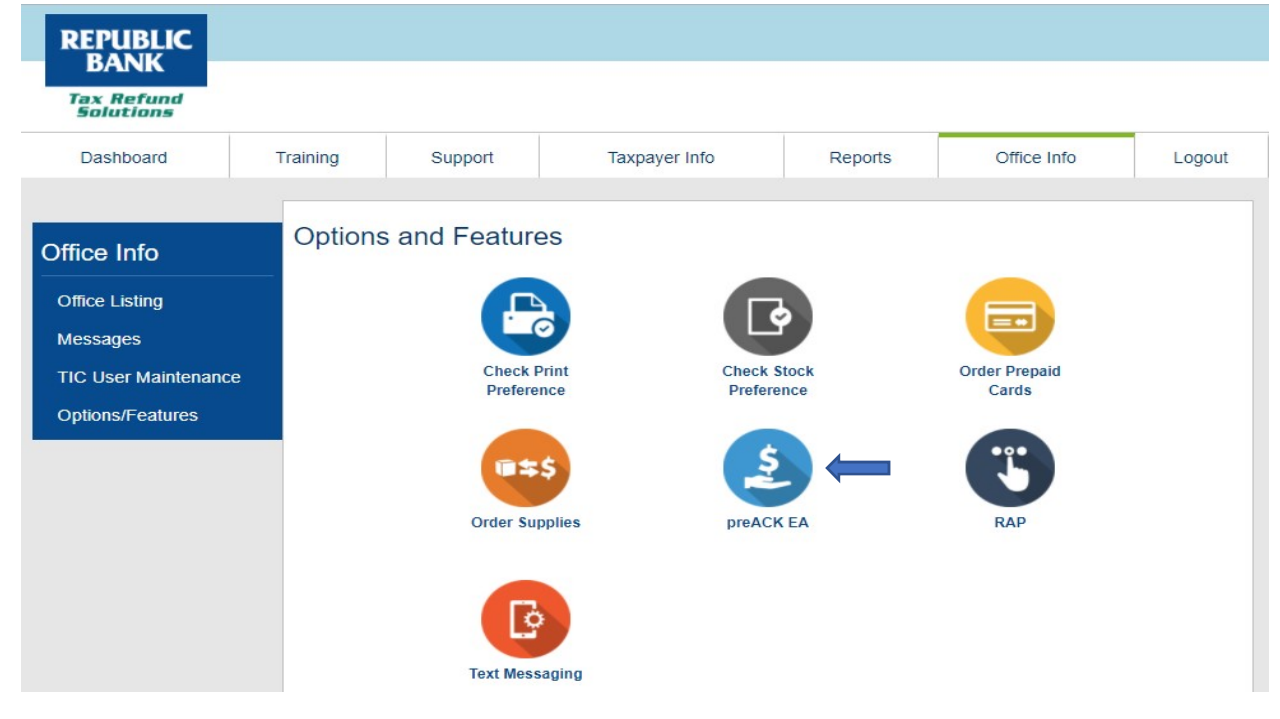

Change the Status to Yes, check the box next to your EFIN and click Apply to Selected

| BANK<br>Tax Refund<br>Solutions |                                                                                                    |                                                                                                    |                                      |                           |                              |                 |  |  |  |  |
|---------------------------------|----------------------------------------------------------------------------------------------------|----------------------------------------------------------------------------------------------------|--------------------------------------|---------------------------|------------------------------|-----------------|--|--|--|--|
| Dashboard                       | Training                                                                                                    | Support                                                                                                    | Taxpayer Info                        | Reports                   | Office Info                  | Logout          |  |  |  |  |
| Office Info                     | preACK                                                                                                    | Easy Advar                                                                                                    | nce Program                          |                           |                              | <- Back         |  |  |  |  |
| Office Listing<br>Messages      | To Opt-in,<br>Attract and re                                                                                                    | To Opt-in,<br>Attract and retain customers by offering an advance before e-file starts, preACK Easy Advance amounts will depend on the level your office<br>choose during ancolliment. To view your selection, click on the Office Info tab above and click on Office Listing. Then select the Tax Season |                                      |                           |                              |                 |  |  |  |  |
| TIC User Maintenance            | and click on y<br>you selected.                                                                                                    | our EFIN (in blue). Onc                                                                                                    | e you see your office information s  | scroll towards the bottom | of the page to see your Eas  | y Advance level |  |  |  |  |
| Options/Features                | Approved customers will receive their EA funds from early January through the start of e-file. Customers can choose an<br>(check, direct deposit, prepaid card or Walmart Direct2Cash). |                                                                                                    |                                      |                           |                              |                 |  |  |  |  |
|                                 | Status: YES                                                                                                    | - I want to participate                                                                                                    | in the preACK Easy Advance Pro       | igram 🔻 🧲                 |                              |                 |  |  |  |  |
|                                 | There is an ad                                                                                                    | There is an additional EA fee of \$10.00 for each approved EA during the preACK period.                                                                                                    |                                      |                           |                              |                 |  |  |  |  |
|                                 | Please check                                                                                                    | the EFIN(s) you would                                                                                                    | like to apply to the selected status | tor preACK EA, and the    | n click Apply to Selected bu | tton.           |  |  |  |  |
|                                 |                                                                                                    |                                                                                                    |                                      |                           | Арр                          | ly To Selected  |  |  |  |  |
|                                 | EEIN                                                                                                    | N Office Address                                                                                                    |                                      | Status                    |                              |                 |  |  |  |  |
|                                 |                                                                                                    |                                                                                                    |                                      |                           |                              |                 |  |  |  |  |

You have successfully opted-in for the preACK EA!

| Thank you for selecting to participate in the preACK Easy Advance Program for the upcoming tax season. |
|----------------------------------------------------------------------------------------------------|
| ок                                                                                                    |